## Adding a Australian Property Information Code (PIC)

241 <u>Yvette Lawson</u> October 15, 2024 <u>Adding and Managing an Evo Events account</u>, <u>Making an Entry</u>
941

## Adding a Australian Property Information Code (PIC)

Click My Account Button

Scroll Down to My Horses/Animals

Click Detail button next to horses name

You add the PIC code into the Other Societies Section

Select Aus. Property Identification Code (PIC) in the drop down box

Type in your PIC code then click Add Registration.

Click Update

This needs to be added to each horse.

Online URL: <u>https://kb.evoevents.co.nz/article.php?id=241</u>